# CJA Attorney PACER Accounts Register for a new PACER Account OR Upgrade a Legacy PACER Account and Change PACER Exemption Status

(CJA Attorneys please note that you will only need one PACER account for filing and viewing in ECF NextGen. If you have a separate exempt CJA account now, those exempt privileges will be added to your individual upgraded PACER account.)

# **Register for a new PACER Account**

- 1. Follow the procedures to create a new individual PACER account.
- 2. On the registration page, check the box to indicate that you are a member of the CJA **Panel** and select the CJA Jurisdiction.

| Email *            | kyednextgen+missy@gmail.com                                          |  |  |
|--------------------|----------------------------------------------------------------------|--|--|
| Confirm Email *    | kyednextgen+missy@gmail.com                                          |  |  |
| User Type *        | ATTORNEY                                                             |  |  |
| Check bere if th   | is account will be used by an attorney appointed to the CLA Attorney |  |  |
| Panel              | is account will be used by an actomey appointed to the GJA Attomey   |  |  |
| CJA Jurisdiction * | Kentucky Eastern                                                     |  |  |

3. Link your upgraded PACER exempt account to your ECF Account on or after September 7, 2021. (See instructions for Linking your Account).

# OR

### **Upgrade Legacy PACER Account**

- 1. Follow the procedures to upgrade your Legacy PACER account.
- 2. Contact the PACER Service Center (PSC) by email at <u>pacer@psc.uscourts.gov</u> or by phone at 800-676-6856 and provide the following information to the PSC:
  - a. Name
  - b. PACER Username
  - c. Account number for upgraded PACER Account
  - d. List the Eastern District of KY as the court in which you are appointed to the CJA Panel.
- 3. The PSC will send you an email with instructions on how to proceed.
- 4. Link your upgraded PACER exempt account to your ECF Account on or after September 7, 2021 (See instructions for Linking your Account).

### Request CJA privileges be added to your upgraded PACER account

- 1. Contact the PACER Service Center (PSC) at (800) 676-6856 or email them at pacer@psc.uscourts.gov to request that CJA privileges be added to your upgraded PACER account. You must provide:
  - a. Your name, user name, and the account number of your upgraded PACER account. You can find this information by logging on to **Manage My Account** at <u>www.pacer.gov</u>.

Logout

#### MANAGE MY ACCOUNT

#### Welcome, Nextgen User

| Account Number     | 1234567                |
|--------------------|------------------------|
| Username           | nextgenuser8           |
| Account Balance    | \$0.00                 |
| Case Search Status | Active                 |
| Account Type       | Upgraded PACER Account |
|                    |                        |

- b. The district in which you have been appointed as a CJA attorney.
- c. Your PACER-exempt account information, which includes your user name and account number. You can find this information by logging on to **Manage My Account** at <u>www.pacer.gov</u>.

**Note:** Once CJA privileges are activated on your upgraded PACER account, your PACER-exempt account will be canceled.

2. The PSC will send you an email with instructions on how to proceed.

## Change PACER Exemption Status

When viewing documents or docket sheets in a case in which you are appointed, change your PACER Exemption Status. Each time you log into NextGen ECF your status will default to **Not Exempt**.

- 1. Log into NextGen ECF
- 2. Click on Utilities
- 3. Select Change PACER Exemption Status

| CM ECF CIVI               | - Crimi <u>n</u> al - ( | Query <u>R</u> eports - <u>U</u> tili | ies Sear <u>c</u> h F | lelp Log Out                      |
|---------------------------|-------------------------|---------------------------------------|-----------------------|-----------------------------------|
| Utilities                 |                         |                                       | 12                    |                                   |
| Court Information         | Attorneys & NFF         | 's Attorney Re-Registrati             | on LinkaCV            | I/ECF account to my PACER account |
| Your Account              | Mailings                | Attorney Re-Registrat                 | on Change PA          | ACER Exemption Status             |
| Change Client Code        |                         |                                       |                       | 2                                 |
| Review Billing History    |                         |                                       |                       | 00                                |
| Maintain Your Account     |                         |                                       |                       |                                   |
| View Your Transaction Log |                         |                                       |                       |                                   |

### 4. Select CJA and then Submit.

\*\*Note that the change to exempt is only good for the current session. The status will need to be changed each time you log in acting in your CJA capacity. \*\*

| <b>Juery</b>       | WAR<br>on F                                                                                                    | NING: Search results from this screen are NOT<br>ACER charges. Please be as specific as possible | m Status subject to: Not Exempt with your O Not Exempt @ CIA |
|--------------------|----------------------------------------------------------------------------------------------------|--------------------------------------------------------------------------------------------------|--------------------------------------------------------------|
| Search Clues       |                                                                                                    | Mobile Query                                                                                     | © Court Order                                                |
| Case Number        | 2:09-cr-20025                                                                                                    |                                                                                                  |                                                              |
|                    | or search by                                                                                                    |                                                                                                  |                                                              |
| Case Status:       | ⊖Open ©Closed ©All                                                                                                    |                                                                                                  |                                                              |
| Filed Date         | to                                                                                                    |                                                                                                  |                                                              |
| Last Entry Date    | to                                                                                                    |                                                                                                  |                                                              |
| Nature of Suit     | 0 (zero)<br>110 (Insurance)<br>120 (Contract: Marine)                                                                          | *<br>11                                                                                          |                                                              |
| Cause of Action    | 0 (No cause code entered)<br>00:0000 (00:0000 Cause Code Unknown)<br>02:0431 (02:431 Fed. Election Commission: Failure Enforce | a C) *                                                                                           |                                                              |
| Last/Business Name | Exact matches only                                                                                                    |                                                                                                  |                                                              |
| First Name         | Middle Name                                                                                                    |                                                                                                  |                                                              |
| Туре               | /                                                                                                    |                                                                                                  |                                                              |
| Run Query Clear    |                                                                                                    |                                                                                                  |                                                              |
|                    |                                                                                                    |                                                                                                  |                                                              |

5. While using the Query option you can **toggle between exempt and not exempt** by clicking on the link at the bottom of the page.